### Editing Your ePIRATE Profile: Creating and Revising Your Profile

ePirate Training

- All ePIRATE users must complete their ePIRATE profile.
- Completing your profile is done after you have registered to be an ePIRATE user <u>and</u> after your registration has been processed by ORIC.
- When your information changes (i.e. updated CV, new CITI training date) you will need to revise your ePIRATE profile
- The following instructions will explain how to create and edit your ePIRATE profile.

## **Step #1**: Login to ePIRATE. Upon login you will arrive at the ePIRATE Home page shown below

| East Carolir                                                                                                    | na University |                                                                                                    |             |                                                                                                    |                                                                                                    | Hello, UMCIRB UMCIRB 🛩              |
|----------------------------------------------------------------------------------------------------|---------------|----------------------------------------------------------------------------------------------------|-------------|----------------------------------------------------------------------------------------------------|----------------------------------------------------------------------------------------------------|-------------------------------------|
| »                                                                                                    | Dashboard     | Home                                                                                                    | IRB Studies | Issues                                                                                                    |                                                                                                    |                                     |
| <ul> <li>■</li> <li>■</li></ul> | Dashboard     | Home Home Welcome to ePIRATE, the This site enables East Card processes. Click on Dashboard in the and perform other actions of What you can expect from The "look" and appea Most of the functiona remain unchanged. The biggest change you will The biggest change you will The "My Home" navig direct you to your per screen and has been Updated ePIRATE educatio website. | IRB Studies | Issues<br>Istitutional Research at a<br>all aspects of Institutional<br>this screen to create a stues.<br>Ingrade (7/28/17):<br>een updated.<br>screen views, to which you<br>ight corner of the ePIRATE<br>en moved to the upper left as<br>ugrade, will be uploaded so | East Carolina University.<br>Review Board (IRB) compliance<br>ady, create and edit your <b>Profile</b><br>u have become accustomed will<br>E home screen that used to<br>side of the ePIRATE home | Find out more about<br>Registration |
| <b>Step #</b> 3<br>screen                                                                                                    | 2: Click      | on the "D                                                                                                    | ashboard    | d" tab to                                                                                                    | go to your eF                                                                                                    | PIRATE Home                         |

# **Step #3:** In your ePIRATE Home screen click on the tab titled "Profile"

| st Carolina University                                                                                                    |                                                                                                    |                                            |           |                                                                                              |                     |          |                |                    | Hello, UMCIRB UMCIRB |
|----------------------------------------------------------------------------------------------------|----------------------------------------------------------------------------------------------------|--------------------------------------------|-----------|----------------------------------------------------------------------------------------------|---------------------|----------|----------------|--------------------|----------------------|
| » Das                                                                                                    | shboard                                                                                                    | ŀ                                          | Iome      | IRB Studies                                                                                  | Issı                | ies      |                |                    |                      |
| IRB Submissions                                                                                                    | Page for                                                                                                    | r UMCIRE                                   | 3 UMCIRB  |                                                                                              |                     |          |                |                    |                      |
| My Roles<br>IRB Submissions<br>New Registered User<br>Create<br>New Study<br>Please note:                                                                                                    | <ul> <li>Welcome to your Personal Page, the starting point for all interactions with this site. Note the following:</li> <li>Inbox - Items appearing here may require immediate action by you to peed your submission through the review process. Click on link to process an item.</li> <li>Monitor the progress of your submissions using the Inbox and IRB to the Internet the date you completed your IRB training modules which is a requirement for all investigators conducting human subject research.</li> <li>Quick Links in the lower left comer of this screen provide templating the process. IRB Conflict of Interest (COI) Disclosure form and other templates and forms you may need to upload during the submission process. To complete the submission process more quickly, design and save documents so they are result or all as you move through the application.</li> </ul> |                                            |           |                                                                                              |                     |          |                |                    |                      |
| To complete this application more<br>quickly, make sure you have all<br>consents, flyers, questionnaires,<br>protocols, etc. prepared and<br>available for upload prior to<br>creating your study. Utilize Quick<br>Links below to find templates and<br>other tools. | Inbox I<br>Displays all items v<br>Filter ? Nan                                                                                                    | RB Studies<br>which require action<br>Name | Templates | Profile<br>k on links for more information.<br>for <u>Go</u> + Add Filter :<br>Date Modified | ¢ Clear All<br>Type | Owner    | State          | Last State Change  |                      |
| Quick Links                                                                                                    | 1 items                                                                                                    | / Study Title                              | 7/2       | 1/2017 12:04 PM                                                                              | Study<br>4 page     | 1 of 1 🕨 | Pre Submission | 7/21/2017 10:08 AM | 10 / page            |
| Consent Form Templates, COI<br>Disclosure Forms, HIPAA<br>Templates and other tools                                                                                                    | nsthutional Review Board<br>School of Medicine 44-70   Mail Step<br>(fac)   Contact Us                                                                                                    | p 682   Greenville, NG 27834               |           |                                                                                              |                     |          |                |                    |                      |

#### Step #4: Click on "Your Name's Profile"

| : Carolina University                                                                                                    |                                                                                          |                                                                                                    |                                                                                                    |                                                                                                  | Helio, UMCIRB UMCI                                                                                                    |
|----------------------------------------------------------------------------------------------------|------------------------------------------------------------------------------------------|----------------------------------------------------------------------------------------------------|----------------------------------------------------------------------------------------------------|--------------------------------------------------------------------------------------------------|----------------------------------------------------------------------------------------------------|
| » Das                                                                                                    | hboard                                                                                   | Home                                                                                                    | IRB Studies                                                                                                    | Issues                                                                                           |                                                                                                    |
| IRB Submissions<br>My Roles<br>IRB Submissions<br>New Registered User                                                                                                    | Page fo<br>Welcome to yo<br>Inbox -<br>Monitor<br>Use the I                              | IT UMCIRB UMCIRB<br>our Personal Page, the starting point for a<br>ltems appearing here may require immedi<br>the progress of your submissions using th<br>Profile tab below to create and edit your p<br>ink in the low of the appear | Il interactions with this site. Note the followin<br>ate action by you to speed your submission t<br>inbox and IRB tabs.<br>rofile. This is where you will enter the date y | 1g:<br>through the review process. Click on link to<br>rou completed your IRB training modules w | o process an item.<br>vhich is a requirement for all investigators conducting human subject research.                      |
| Create  New Study  Description  Description | Inbox I<br>A link to your profil<br>Name                                                 | IRBs in the lower left corner of this screen more quickly, design and save documents IRB Studies plates le is distruction dur profile includes l                                                                                       | Profile Profile Completed your IRB CITI module                                                                                                    | of interest (COI) Disclosure form and other<br>rough the application.                            | r templates and forms you may need to upload during the submission process. To complete the submission<br>e of the system. |
| creating your study. Utilize Quick<br>Links below to find templates and<br>other tools.<br>Quick Links<br>Consent Form Templates, COI<br>Disclosure Forms, HIPAA                                                                                                    | UMCIRB UMC                                                                               | JIRB's Profile                                                                                                    |                                                                                                    | 4 page 1 of 1 >                                                                                  | Active 10 / page                                                                                                    |
| Templates and other tools                                                                                                    | titutional Review Board<br>hool of Medicine 49-70 J Mail Sto<br>Taxy I <b>Contact Us</b> | p 682   Greenville, NC 27834                                                                                                    |                                                                                                    |                                                                                                  |                                                                                                    |
|                                                                                                    |                                                                                          |                                                                                                    |                                                                                                    |                                                                                                  |                                                                                                    |

# **Step #5**: Click on the button titled "Edit Researcher Profile"; this will open the ePIRATE profile smart form

| olina Univ     | versity                                                                                                    |                                                                                                    |                                                             |                                                                                                    |                                                                                                    |       |                                                                                                    |                                                                                                    | Hello, UMCIRE                              |
|----------------|----------------------------------------------------------------------------------------------------|----------------------------------------------------------------------------------------------------|-------------------------------------------------------------|----------------------------------------------------------------------------------------------------|----------------------------------------------------------------------------------------------------|-------|----------------------------------------------------------------------------------------------------|----------------------------------------------------------------------------------------------------|--------------------------------------------|
| »              | Dashboard                                                                                                    | Home                                                                                                    | IRB Studies                                                 | Issues                                                                                                    |                                                                                                    |       |                                                                                                    |                                                                                                    |                                            |
| Finter Version | Profile<br>Profile<br>Profile<br>Pepartment/School<br>Date Created:<br>Last Modified:<br>IRB Certification Re                    | n: UMCIRB UMCIR<br>East Carolina Ur<br>East Carolina Ur<br>Confice of Resean<br>8/2/2011 1:09 Pr<br>1/28/2014 1:09 F<br>1/28/2014 1:09 F<br>enewal Deadline: 2/14/2015                                                                                                    | B<br>iversity<br>h Integrity & Compliance<br>4<br>M         |                                                                                                    |                                                                                                    |       |                                                                                                    |                                                                                                    |                                            |
|                | In Progress                                                                                                    | Approved/Closed IRB I                                                                                                    | Education History Log                                       | 🕱 Clear All                                                                                                    |                                                                                                    |       |                                                                                                    |                                                                                                    |                                            |
|                |                                                                                                    |                                                                                                    |                                                             |                                                                                                    |                                                                                                    |       |                                                                                                    |                                                                                                    |                                            |
|                |                                                                                                    | Name                                                                                                    |                                                             | ▼ Date Modified                                                                                                    | Туре                                                                                                    | Owner | State                                                                                               | Last State Change                                                                                                    | PI                                         |
|                | UMCIRB 17-0                                                                                                    | Name I01279 New Study Title                                                                                                    |                                                             | ✓ Date Modified<br>7/21/2017 12:04 PM                                                                                                    | Type<br>Study                                                                                                   | Owner | State<br>Pre Submission                                                                             | Last State Change<br>7/21/2017 10:08 AM                                                                                                    | PI<br>UMCIRB                               |
|                | UMCIRB 17-0                                                                                                    | Name<br>101279 New Study Title<br>158 My Study Template                                                                                                    |                                                             | ✓ Date Modified           7/21/2017 12:04 PM           7/8/2015 9:56 AM                                                                                                    | Type<br>Study<br>Study                                                                                          | Owner | State<br>Pre Submission<br>Template                                                                 | Last State Change<br>7/21/2017 10:08 AM<br>6/22/2015 3:38 PM                                                                                                    | PI<br>UMCIRB<br>UMCIRB                     |
|                | UMCIRB 17-0<br>Template0000                                                                                                    | Name           001279         New Study Title           058         My Study Template           157         AABBCC Template                                                                                                    |                                                             | Date Modified     7/21/2017 12:04 PM     7/8/2015 9:56 AM     7/8/2015 8:25 AM                                                                                                    | Type<br>Study<br>Study<br>Study                                                                                 | Owner | State Pre Submission Template Template                                                              | Last State Change<br>7/21/2017 10:08 AM<br>6/22/2015 3:38 PM<br>6/22/2015 9:40 AM                                                                                   | PI<br>UMCIRB<br>UMCIRB<br>UMCIRB           |
|                | UMCIRB 17-0     UMCIRB 17-0     Template0000     Adv00001089                                                                     | Name           J01279         New Study Title           J58         My Study Template           J57         AABBCC Template           _Adverse Event - V                                                                                                    | 9<br>9<br>Ved Apr 1 10:33:52 EDT 2015                       | Date Modified     7/21/2017 12:04 PM     7/8/2015 9:56 AM     7/8/2015 8:25 AM     4/1/2015 9:36 AM                                                                                                    | Type       Study       Study       Study       Reportable Event                                                 | Owner | State       Pre Submission       Template       Template       IRB Staff Review                     | Last State Change           7/21/2017 10:08 AM           6/22/2015 3:38 PM           6/22/2015 9:40 AM           4/1/2015 9:36 AM                                   | PI<br>UMCIRB<br>UMCIRB<br>UMCIRB           |
|                | UMCIRB 17-0     UMCIRB 17-0     Template0000     Adv0001089     Template0000     Template0000                                    | Name           001279         New Study Title           058         My Study Template           057         AABBCC Template          Adverse Event - V        Adverse Event - V           047         Annette's Practice                                                          | 9<br>9<br>Ved Apr 1 10:33:52 EDT 2015                       | <ul> <li>Date Modified</li> <li>7/21/2017 12:04 PM</li> <li>7/8/2015 9:56 AM</li> <li>7/8/2015 8:25 AM</li> <li>4/1/2015 9:36 AM</li> <li>6/4/2014 3:06 PM</li> </ul>                                                        | Type       Study       Study       Study       Reportable Event       Study                                     | Owner | State<br>Pre Submission<br>Template<br>IRB Staff Review<br>Template                                 | Last State Change<br>7/21/2017 10:08 AM<br>6/22/2015 3:38 PM<br>6/22/2015 9:40 AM<br>4/1/2015 9:36 AM<br>3/19/2014 7:05 PM                                          | PI<br>UMCIRB<br>UMCIRB<br>UMCIRB           |
|                | UMCIRB 17-0     UMCIRB 17-0     Template0000     Adv00001089     Template0000     Template0000     Template0000     Template0000 | Name           D01279         New Study Title           D58         My Study Template           D57         AABBCC Template          Adverse Event - V        Adverse Event - V           D47         Annette's Practice           D46         Template for next y                | 9<br>Ved Apr 1 10:33:52 EDT 2015<br>ear                     | Date Modified     7/21/2017 12:04 PM     7/8/2015 9:56 AM     7/8/2015 8:25 AM     4/1/2015 9:36 AM     6/4/2014 3:06 PM     5/29/2014 7:35 AM                                                                               | Type       Study       Study       Study       Reportable Event       Study       Study       Study             | Owner | State<br>Pre Submission<br>Template<br>Template<br>IRB Staff Review<br>Template<br>Template         | Last State Change<br>7/21/2017 10:08 AM<br>6/22/2015 3:38 PM<br>6/22/2015 9:40 AM<br>4/1/2015 9:36 AM<br>3/19/2014 7:05 PM<br>3/19/2014 7:05 PM                     | PI<br>UMCIRB<br>UMCIRB<br>UMCIRB<br>UMCIRB |
|                | UMCIRB 17-0     UMCIRB 17-0     Template0000     Adv00001089     Template0000     Template0000     Template0000     CR00001764   | Name           001279         New Study Title           058         My Study Template           057         AABBCC Template           0         _Adverse Event - V           047         Annette's Practice           046         Template for next y           2014 Review for U | e<br>Ved Apr 1 10:33:52 EDT 2015<br>rear<br>MCIRB 13-001979 | <ul> <li>▼ Date Modified</li> <li>7/21/2017 12:04 PM</li> <li>7/8/2015 9:56 AM</li> <li>7/8/2015 8:25 AM</li> <li>4/1/2015 9:36 AM</li> <li>6/4/2014 3:06 PM</li> <li>5/29/2014 7:35 AM</li> <li>3/4/2014 3:53 PM</li> </ul> | Type       Study       Study       Study       Reportable Event       Study       Study       Continuing Review | Owner | State<br>Pre Submission<br>Template<br>IRB Staff Review<br>Template<br>Template<br>IRB Staff Review | Last State Change<br>7/21/2017 10:08 AM<br>6/22/2015 3:38 PM<br>6/22/2015 9:40 AM<br>4/1/2015 9:36 AM<br>3/19/2014 7:05 PM<br>3/19/2014 7:05 PM<br>3/4/2014 3:53 PM | PI<br>UMCIRB<br>UMCIRB<br>UMCIRB<br>UMCIRB |

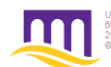

# **Step #6**: Respond to item #2.0. Your response(s) should reflect the choices you made when you registered to use ePIRATE.

Note: Some of the fields in the smart form may be pre-populated; make sure the information is correct; some fields throughout the smart form marked with a red asterisk (\*), these are required fields.

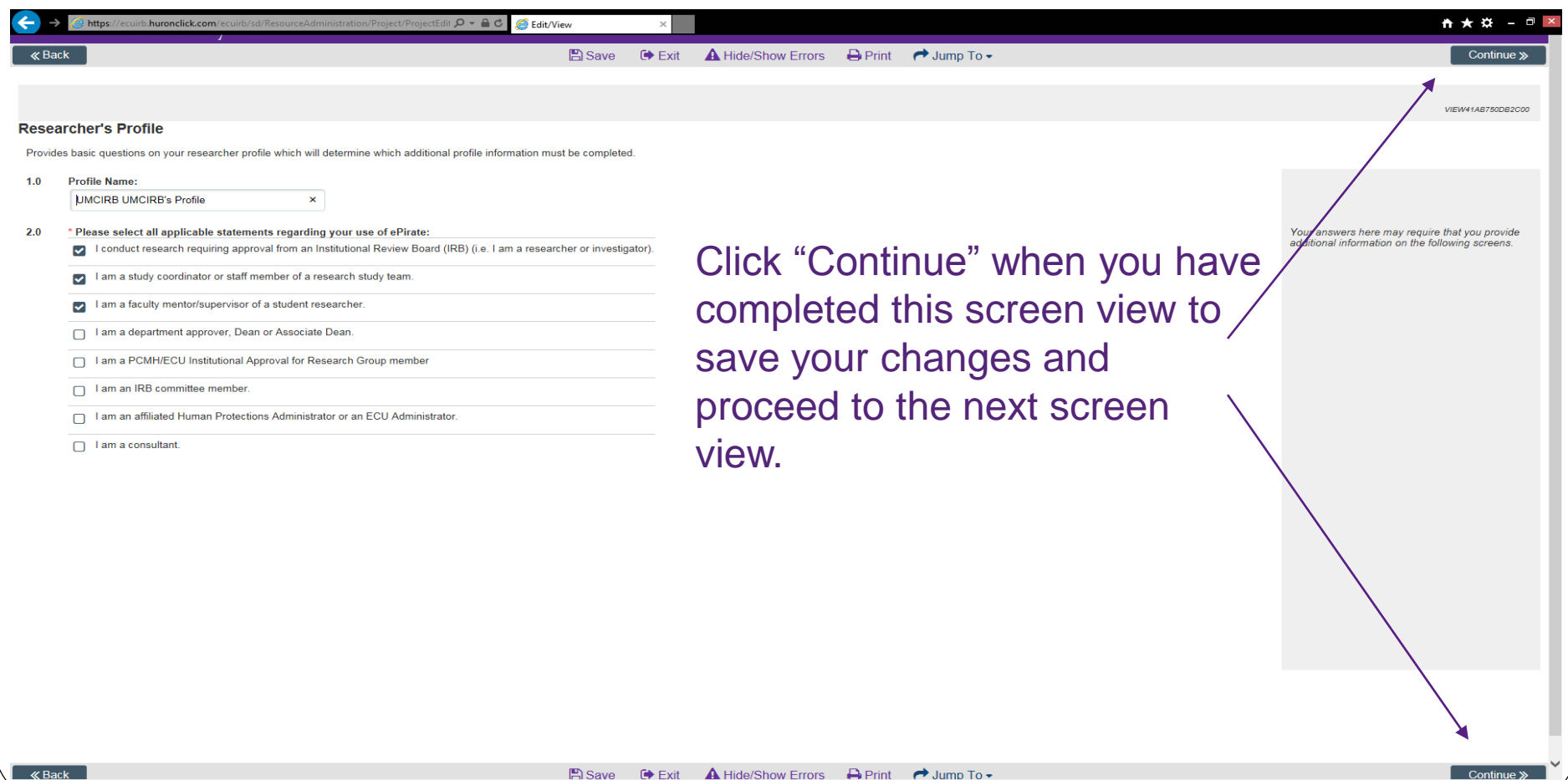

**Step #7**: Items #1.0 and #2.0 should be pre-populated. Respond to item #3.0 and please follow the instructions at #4.0 and upload a current CV or resume. You do not have to answer #5.0.

| <b>←</b> →  | Https://ecuirb.huronclick.com/ecuirb/sd/ResourceAdministration/Proje                                                                | ect/ProjectEdit 🔎 👻 🔒 🖒 <i>i</i> é Edit/View                                                 | ×                                           |                                                              |                                                        |                                                   | <b>↑</b> ★ ☆                                                    | - 0 ×      |
|-------------|----------------------------------------------------------------------------------------------------|----------------------------------------------------------------------------------------------|---------------------------------------------|--------------------------------------------------------------|--------------------------------------------------------|---------------------------------------------------|-----------------------------------------------------------------|------------|
| <b>≪</b> Ba | ck                                                                                                    | 🖺 Save                                                                                       | 🕞 Exit 🔒                                    | Hide/Show Errors 🛛 🔒 Prir                                    | it 🛛 🎓 Jump To 🗸                                       |                                                   | Ca                                                              | ontinue »  |
|             |                                                                                                    |                                                                                              |                                             |                                                              |                                                        |                                                   | VIEW418                                                         | 0BC17C4400 |
| Basic       | Profile Information                                                                                                    |                                                                                              |                                             |                                                              |                                                        |                                                   |                                                                 |            |
| 1.0         | Researcher Name & Title:<br>UMCIRB UMCIRB                                                                                           |                                                                                              |                                             |                                                              |                                                        |                                                   | This information is auto populated from y registration details. | vour       |
| 2.0         | Department/Institution:<br>Office of Research Integrity & Compliance                                                                |                                                                                              |                                             |                                                              |                                                        |                                                   |                                                                 |            |
| 3.0         | * Institutional Status:                                                                                                    |                                                                                              |                                             |                                                              |                                                        |                                                   |                                                                 |            |
|             | O University Faculty                                                                                                    | Click "Contin                                                                                | ue" wl                                      | hen vou h                                                    | nave cor                                               | npleted 🗸                                         |                                                                 |            |
|             | University Staff                                                                                                    |                                                                                              |                                             |                                                              |                                                        |                                                   |                                                                 |            |
|             | O University Student                                                                                                    | this screen v                                                                                | ew to                                       | save you                                                     | ir chang                                               | jes and $\overline{\}$                            |                                                                 |            |
|             | O Vidant Employee/Agent                                                                                                    | proceed to th                                                                                | e nex                                       | t screen                                                     | view.                                                  | $\backslash$                                      |                                                                 |            |
|             | O Resident                                                                                                    |                                                                                              | •                                           |                                                              |                                                        |                                                   |                                                                 |            |
|             | O Fellow                                                                                                    |                                                                                              |                                             |                                                              |                                                        |                                                   |                                                                 |            |
|             | O Other (may require an Individual Investigator Agreement)                                                                          |                                                                                              |                                             |                                                              |                                                        |                                                   |                                                                 |            |
|             | Clear                                                                                                    |                                                                                              |                                             |                                                              |                                                        |                                                   | $\mathbf{i}$                                                    |            |
| 4.0         | As per the ORIC standard operating practice (SOP) entitled "De<br>of "greater than minimal risk" studies are required to provide th | termination of Investigator and Research Persone UMCIRB with an updated copy of their curric | nnel Qualifications<br>ulum vitae (CV) or r | to Conduct Human Research"<br>esume. Please upload a copy of | all study investigators and fyour most recent CV or re | research personnel involved in the<br>esume here. | e conduct                                                       |            |
|             | UMCIRB UMCIRB CV 1/28/2014(0.01)                                                                                                    |                                                                                              |                                             |                                                              | -                                                      |                                                   |                                                                 |            |
| 5.0         | List other contacts you wish to allow READ access to this Profi                                                                     | ile                                                                                          |                                             |                                                              |                                                        |                                                   | $\sim$                                                          |            |
|             |                                                                                                    |                                                                                              |                                             |                                                              |                                                        |                                                   | $\sim$                                                          |            |
|             | Last Name First Nam                                                                                                    | ne E-                                                                                        | Mail                                        | Phone                                                        | Mobile                                                 | Profile                                           |                                                                 |            |
|             | There are no items to display                                                                                                    |                                                                                              |                                             |                                                              |                                                        |                                                   |                                                                 |            |
| ≪ Ba        | ck                                                                                                    | 🖺 Save                                                                                       | 🕩 Exit 🔒                                    | Hide/Show Errors 🛛 🔒 Prir                                    | it 🛛 🥐 Jump To 🗸                                       |                                                   | Co                                                              | ontinue ≫  |
|             |                                                                                                    |                                                                                              |                                             |                                                              |                                                        |                                                   |                                                                 |            |

Step #8 (for IRB members only; do not complete this screen view if you have not been appointed to one of the IRB committees): Provide a response to items #1.0 - #6.0. If you are uncertain as to the answer to one of these items contact ORIC for assistance.

| East   | Carolina University                                                                        |                                                                       | Edit: Profile - 00000199 |
|--------|--------------------------------------------------------------------------------------------|-----------------------------------------------------------------------|--------------------------|
| ≪ Ba   | ck                                                                                         | 🖺 Save 🖙 Exit 🛕 Hide/Show Errors 🔒 Print 🎓 Jump To 🗸                  | Continue »               |
|        |                                                                                            | T                                                                     |                          |
|        |                                                                                            |                                                                       | VIEW41AB82D7F3C00        |
|        | Committee Member Information                                                               |                                                                       |                          |
| 1.0    |                                                                                            | If you do not need to complete this                                   |                          |
| 2.0    | Which committee(s) have you been appointed to?<br>name                                     | screen view click on "lump To" and                                    |                          |
|        | There are no items to display                                                              |                                                                       |                          |
| 3.0    | Are you serving as a Community Member that is not affiliated with ECU, F<br>O Yes No Clear | PCMH or UHS review board committees? proceed to the next screen view. | tutional employee        |
| 4.0    | * Are you a non-scientific, scientific, physician scientist or ex-officio mem              | nber?:                                                                |                          |
| 5.0    | Are you a full-time or alternate IRB member?                                               |                                                                       |                          |
| 6.0    | Comments or Additional Information:                                                        | Once you have responded to the items in                               |                          |
|        |                                                                                            |                                                                       |                          |
|        | U U                                                                                        | this screen view click "Continue" to                                  |                          |
|        |                                                                                            | nroceed to the next screen view                                       |                          |
|        |                                                                                            | proceed to the next screen view.                                      |                          |
|        |                                                                                            |                                                                       |                          |
|        |                                                                                            |                                                                       |                          |
| 🛛 🕷 Ba | ck                                                                                         | 🖺 Save 🖙 Exit 🛕 Hide/Show Errors 🔒 Print 🎓 Jump To 🗸                  | Continue »               |
|        |                                                                                            |                                                                       |                          |
|        |                                                                                            |                                                                       |                          |
|        |                                                                                            |                                                                       |                          |
|        |                                                                                            |                                                                       |                          |

### **Step #9:** Please provide a response to items #1.0 - #6.0 as applicable.

**Note:** When your CITI and/or GCP training expires and you have completed the required refresher course please remember to return to your profile and update your training date.

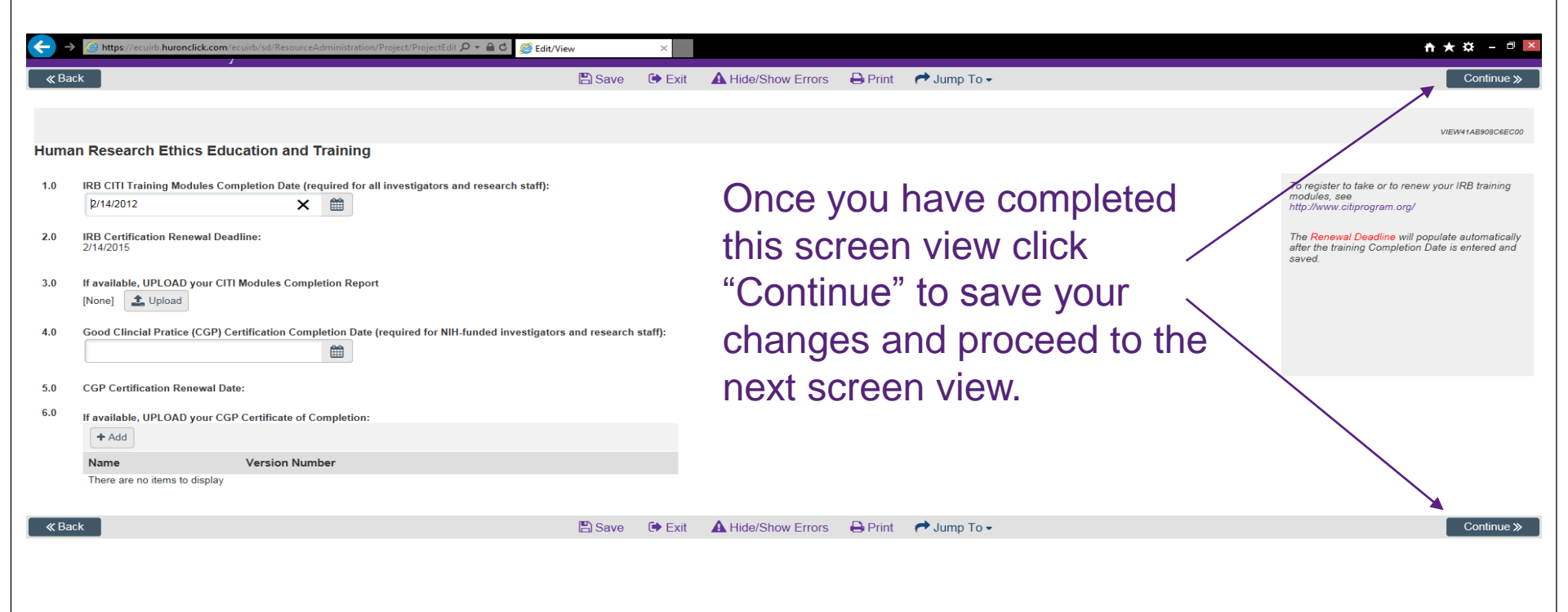

**Step #10:** Responses to the items in this screen view are not required. This is the final ePIRATE profile screen view click the button titled "Finish" to exit the profile smart form.

| East    | Carolina University                                  |            |         |        |                    |               |               |         |                   |
|---------|------------------------------------------------------|------------|---------|--------|--------------------|---------------|---------------|---------|-------------------|
| ≪ Bac   | k                                                    |            | 🖺 Save  | 🕩 Exit | A Hide/Show Errors | 🖶 Print       | Aump To 🗸     |         | Finish            |
|         |                                                      |            |         |        |                    |               |               |         | VIEW41B3779BA5001 |
| New S   | ubmission Defaults                                   |            |         |        |                    |               |               |         |                   |
| These d | efaults will be used whenever you begin a new study. |            |         |        |                    |               |               |         |                   |
| 1.0     | Default Principal Investigator:                      |            |         |        |                    |               |               |         |                   |
| 2.0     | Default Study Coordinator:                           |            |         |        |                    |               |               |         |                   |
| 3.0     | Default Sub-Investigators:                           |            |         |        |                    |               |               |         |                   |
|         | Last Name                                            | First Name | EA      | 1-11   | Phone              |               | Mobile        | Profile |                   |
|         | There are no items to display                        | First Name | E-W     | han    | Phone              |               | Woblie        | FIGHE   |                   |
|         |                                                      |            |         |        |                    |               |               |         |                   |
| // Bac  |                                                      |            | E Savo  |        | A Hide/Show Errors | D Print       | et lump To -  |         | Einich            |
| ( Dat   | A                                                    |            | El Save |        |                    | - Contraction | t · sump ro · |         | T THOM            |
|         |                                                      |            |         |        |                    |               |               |         |                   |
|         |                                                      |            |         |        |                    |               |               |         |                   |
|         |                                                      |            |         |        |                    |               |               |         |                   |
|         |                                                      |            |         |        |                    |               |               |         |                   |
|         |                                                      |            |         |        |                    |               |               |         |                   |
|         |                                                      |            |         |        |                    |               |               |         |                   |
|         |                                                      |            |         |        |                    |               |               |         |                   |

- You have completed your ePIRATE profile.
- When there are changes that need to be documented in your ePIRATE profile (i.e. you have completed your CITI modules training refresher course and need to document your new training expiration date) you should follow these steps to revise/update your profile.